### ANNE ARUNDEL COMMUNITY COLLEGE

### **COURSE REGISTRATION STEPS**

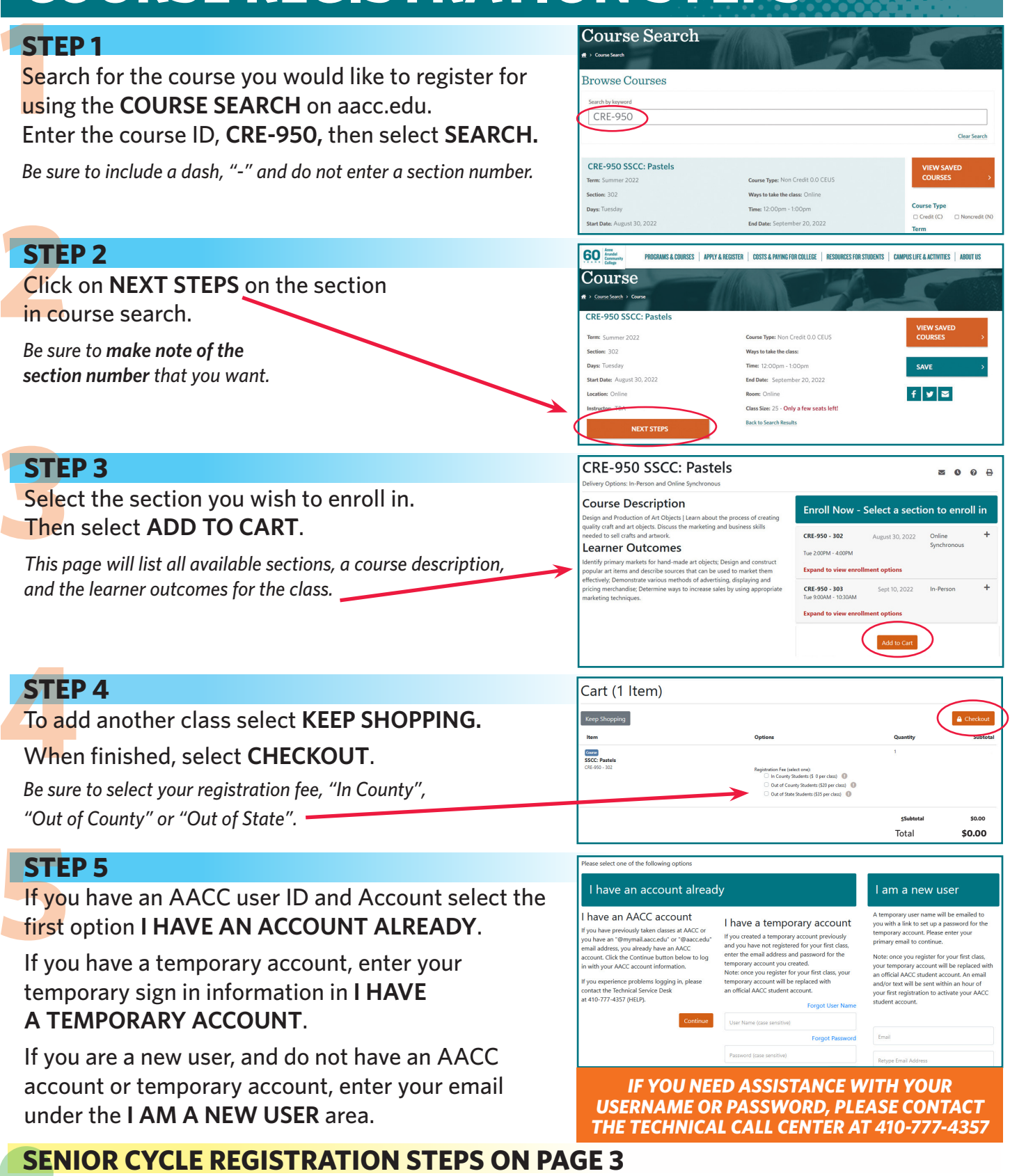

### **STEPS 6-9 ON NEXT PAGE**

101 College Parkway | Arnold, MD 21012 410-777-AACC (2222) | www.aacc.edu

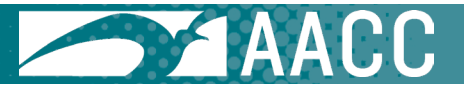

#### ANNE ARUNDEL COMMUNITY COLLEGE

## **COURSE REGISTRATION STEPS**

#### **STEP 6** nd Date of Birth Legal Name, Email and Date of Birth Enter your information, Name, Address, Email, Salutation Phone, etc. First Name\* Emily Last Name\* Barnettsixtythre Preferred email for contact • barnetttest@test.com Edit Delete Date of Birth\* May/10/1945 曲 **STEP 7** Account Creation Acknowledgements The Family Educational Rights and Privacy Act (FERPA) of 1974, as amended, is a federal law which concerns t Read the ACCOUNT CREATION The raming could using an an error records. The policy of the college is to protect and distribute a student's confidentiality of student education records. The policy of the college is to protect and distribute a student's records, including, but not limited to, any personally identifiable information, in accordance with the federal Fa Educational Rights and Privacy Act. The college does not disclose information from a student's education records. ACKNOWLEDGMENTS and check the boxes. the student's written consent, unless an exception to FERPA applies, including but not limited to, health and safety emergencies, other college officials with legitimate educational interests, response to lawfully issued subpoenas, and directory information, as defined by the college. Students have the right to opt-out of the disclosure of their directory ormation by notifying the college's registrar in writing. I understand that if I choose to affiliate a course registration with my company or other third party by one of the following equesting they be billed directly for the class, OR Registering in a class sponsored by the company or third party Anne Arundel Community College will release to the affiliated company or third party only my acade ated to that registration. I hereby gertify that the information that I have provided on this form is accurate and complete. I under vided information in this form that is determined to be false, I may be disciplined, up to and including suspension or expulsion. \* **STEP 8** My Profile / Payment Payment Review your **PROFILE SUMMARY** and make any changes if necessary. ome: 101 college parkway tobile: 1 (410) 7772325 old MD 21012 US Then, select CREDIT CARD for your payment ferred Emai method, and review and check the ACKNOWLEDGMENTS. Select a payment method:\* Credit C out, you will be redirected to another page to complete your purchase Acknowledgements By checkin **STEP 9** lease click button only once to avoid multiple charges. Transactions Enter your CREDIT CARD information. Then you will be shown an receipt, that you can 🔜 🔤 🔝 🌄 VIS choose to print or email. Purchased SSCC: Pastels \$0.00 **IF YOU NEED HELP!!** Add to Ca ASSISTANCE WITH REGISTRATION Stear Fee Senior Cycle Fee - Summer \$80.00 Call 410-777-2325 or email ISCENTER@AACC.EDU Subtotal \$80.00 \$80.00 **TECHNICAL OR LOGIN ASSISTANCE** Call 410-777-HELP(4357) or email HELPDESK@AACC.EDU.

101 College Parkway | Arnold, MD 21012 410-777-AACC (2222) | www.aacc.edu

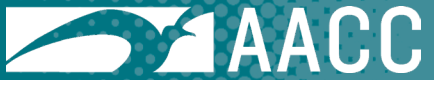

### ANNE ARUNDEL COMMUNITY COLLEGE

# SENIOR CYCLE REGISTRATION STEPS

#### **SENIOR CYCLE REGISTRATION**

Some programs have a required membership fee that must be submitted before you can register in the class. AACC's Senior program requires students to pay a Senior Cycle Fee once per quarter. Below are the steps on completing this process.

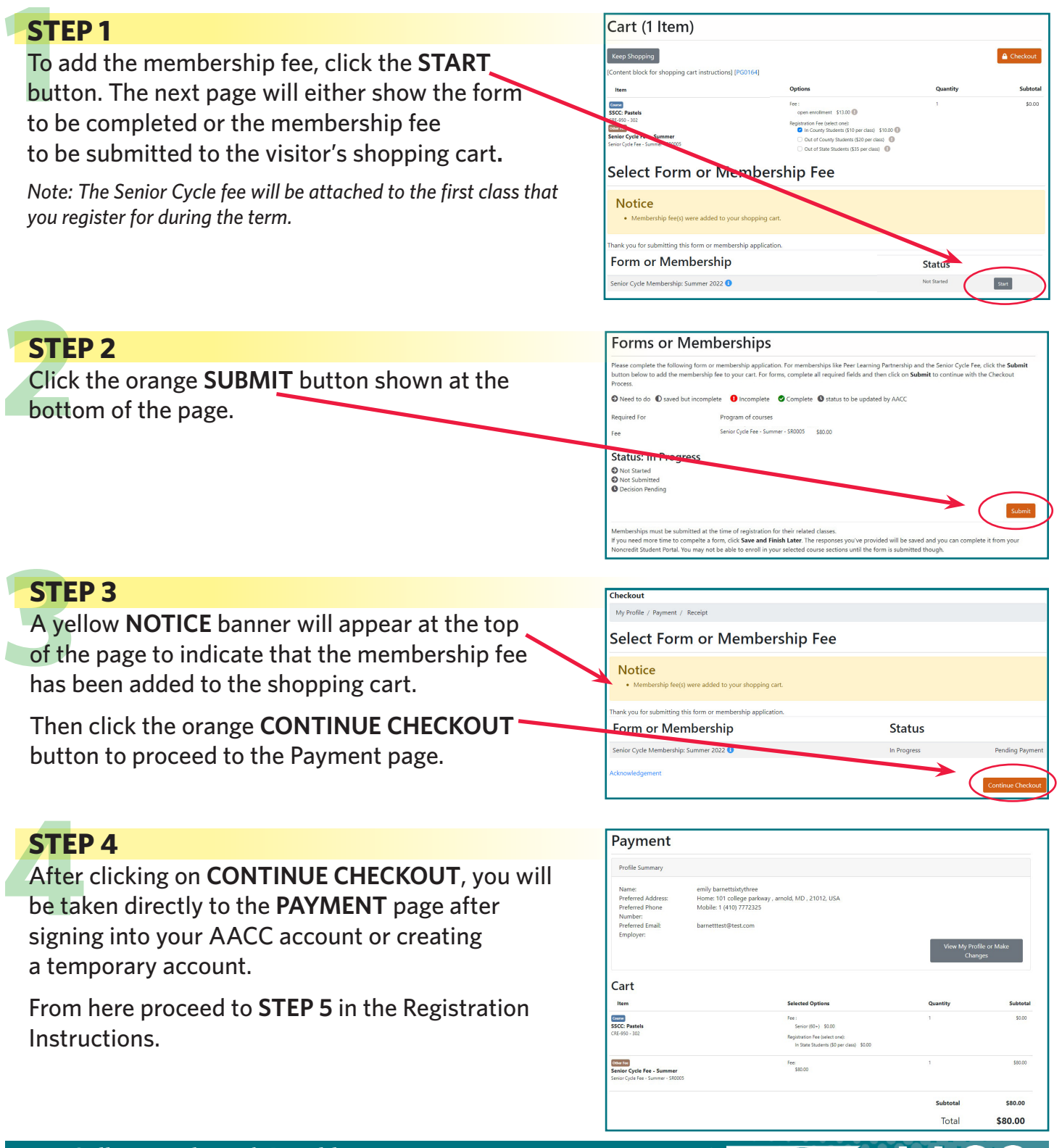

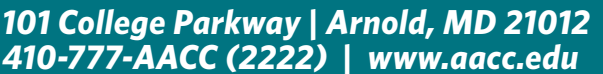